繳納「入住集中檢疫場所」費用及取得「入住集中檢疫場所」證明 - 操作說明書

1. 登入:點選首頁右上角的「登入」

| 入出國移工機場關懷服務網<br>- Entry And Departure Of The Foreign Labor Airport Care So | ervice -                        |                                                                                                | 登入 回陣                       |
|----------------------------------------------------------------------------|---------------------------------|------------------------------------------------------------------------------------------------|-----------------------------|
| 計畫簡介 最新消息                                                                  | 表單下載                            |                                                                                                | 拿專區 案例與法令問題Q&A              |
| 產業類<br>新引進移工<br><sup>下載申請入境居家檢疫計畫書</sup><br>及居家檢疫實地查核檢查表                   | 產業類新弓<br>1.產業類新弓<br>https://fwa | 上立大了<br>一<br>建移工申請入境居家檢疫計畫書及居家<br>1進移工申請入境居家檢疫計畫書-PDF版 下載:<br>s.wda.gov.tw/upload/download/9ee | 檢疫實地查核檢查表<br>→<br>read more |

2. 填寫帳號、密碼及驗證碼後,按「登入」; 第一次使用者請點選「註冊」,完成註冊後再行登入即

| 미 | o |  |
|---|---|--|
|   |   |  |

| 登入              | 註冊              |
|-----------------|-----------------|
| 歡迎              | 登入!             |
| •長號 *           |                 |
| 密碼*             |                 |
| 請輸入驗證碼*(不區分大小寫) |                 |
| F 3 7           | <b>H</b><br>换一張 |
| ]記住我的帳號密碼       | 忘記密碼?           |
| 四               | λ               |

3. 登入後,1.點選「未入境移工資料區」→2.再點選「新增資料」,進入編輯畫面。

| 入出國和<br>- Entry And Dep | 入出國移工機場關懷服務網<br>- Entry And Departure Of The Foreign Labor Airport Care Service - |                                    |    |            |       |         |                   |          |        |                     |              |      |  |  |  |
|-------------------------|-----------------------------------------------------------------------------------|------------------------------------|----|------------|-------|---------|-------------------|----------|--------|---------------------|--------------|------|--|--|--|
| 公司基本資料                  |                                                                                   | 未入境移工資料區         產業類新聘         已入境 |    |            |       | 已入境移工了  | 資料區               | 入境移工名冊列印 |        |                     |              |      |  |  |  |
| 日期區間<br>(就時演)<br>顯示 10  | 點選「未<br>資料I                                                                       | ₹入境<br>區」                          | 移工 | / .        | - 未入境 | 移工資料    | 管理一<br><b>2.再</b> | 钻選「亲     | 新增資    | 搜尋:                 | <b>重</b> 詢 来 | 行增資料 |  |  |  |
| 移工計                     |                                                                                   |                                    |    | 入境日期       | 航空公司  | 班機編號    | 彩,                | 谁入编      | 話書書    | 更新日期                | 編輯           | 作廢   |  |  |  |
| A001                    | testA                                                                             | 桃2                                 | 泰  | 2020-05-14 | 中華航空  | CI-001  | 1-1 1             |          | 1+4 == | 2020-05-05 13:47:28 | 1            | 0    |  |  |  |
| TV00                    | www                                                                               | 桃1                                 | 3Ē | 2020-05-14 | 大韓航空  | KE-0691 | 面                 |          |        | 2020-05-10 10:10:58 | 1            | 0    |  |  |  |
| A0002                   | 654                                                                               | 桃2                                 | ÉD | 2020-05-15 | 中華航空  | CI-001  |                   |          |        | 2020-05-08 16:11:14 | 1            | 0    |  |  |  |
| R001                    | test                                                                              | 桃2                                 | ĴĒ | 2020-05-15 | 中華航空  | CI-001  | 1                 | 防疫計乘車    | Y      | 2020-05-08 15:56:33 | 1            | 0    |  |  |  |

4. 進入編輯畫面後,填寫完移工入境航班資料及移工基本資料後,按「存檔」。

**注意:**若已取得編號,概不可更新入境日期,如欲更改入境日期,請先作廢此資料(其編號亦失效),再重新登錄入境資料。

| 公司基本資料                                                                                                    | 接機人員資料區                            | 未入境移工資料區       | 產業類新聘<br>未入境移工資料區 | 已入境移工資料區      | 入境移工名冊列印   |  |  |  |  |  |  |  |  |
|----------------------------------------------------------------------------------------------------|------------------------------------|----------------|-------------------|---------------|------------|--|--|--|--|--|--|--|--|
| 一未入境移工資料管理一                                                                                                    |                                    |                |                   |               |            |  |  |  |  |  |  |  |  |
| <ul> <li>1.)「*」為必填欄位。</li> <li>2.)如欲删除下列某筆移工資料,請點選「作廢」按鈕,最後請務必按「存檔」按鈕,才算完成。</li> <li>3.)新增移工資料,一次不可超過20筆,如有超額,請先存檔此20筆後,再按「編輯」進來繼續新增,以防止因資料過多,而造成系統存檔失敗。</li> </ul>                                                                                                    |                                    |                |                   |               |            |  |  |  |  |  |  |  |  |
| □□□□□□□□□□□□□□□□□□□□□□□□□□□□□□□□□□□□                                                                                                    |                                    |                |                   |               |            |  |  |  |  |  |  |  |  |
|                                                                                                    |                                    |                |                   |               |            |  |  |  |  |  |  |  |  |
| 接機人員*: 防疫計乘車 於, 統計人製*: 1 人(不)                                                                                                    | 若接機人員不存在,請先至「接機人員<br>需換高,未統自動統計人裁) | <b>資料語</b> 」新規 |                   |               |            |  |  |  |  |  |  |  |  |
| *移工姓名 *護照                                                                                                    | 證號 *居留證號                           | *性別 *生日        | *工作縣市             | *工作類別 *入境原因   | *雇主名稱 作廢   |  |  |  |  |  |  |  |  |
| TESTA TOOT                                                                                                    | L ID123                            | 女 🗸 1999-01-01 | 台中市 ✔             | 家庭看護: > 請選擇 > | TESTB 删除欄位 |  |  |  |  |  |  |  |  |
| Image:       101       1023       エ       1999-01-01       留中市       原屋石底       原屋石底       原屋石底       原屋石底       原屋石底       原屋石       原屋石       原屋石       原屋石       原屋石       月田田<       日本       日本       原屋石底       日本       原屋石底       日本       日本       < |                                    |                |                   |               |            |  |  |  |  |  |  |  |  |

5. 完成存檔後,返回「編輯」畫面,至「匯款資訊及編號」欄位,點選「列印繳費資訊」,如下圖:

| 公司基本資料                                                                                                    | 接機人員資料區                                                                                                  | 未入境移工資料區                                                                                                    | 產業類新聘<br>未入境移工資料區                 | 已入境移工資料區 | 入境移工名冊列印 |
|----------------------------------------------------------------------------------------------------|----------------------------------------------------------------------------------------------------|----------------------------------------------------------------------------------------------------|-----------------------------------|----------|----------|
| ☆<br>☆ ★ ★ ★ ★ ★ ★ ★ ★ ★ 1979-06-15 ★ ★ ★                                                                            | 境高・系統自動統計人數)<br>総費資訊」<br>入境原因<br>副市 マ 製造業 マ 医感気度(                                                        | 度         素           小風主名小         第           小風主名小         第           小風主名小         第           生中 登疫         號           第         第           第         第           第         1           1         1           2         1           1         1           1         1           1         1           1         1           1         1           二         1           二         1           二         1           二         1           1         1           1         1           1         1           1         1           1         1           1         1           1         1           1         1           1         1           1         1           1         1           1         1 | 数<br>費<br>況<br>(0000-000)<br>(二二) | 医软酵局或银行  | 上傳匯款單收執聯 |
| 注意事項:<br>1.請於成功登錄移工入境資料<br>>>> 列印「匯款資訊及編號」<br>2.請於完成匯款後,再次登入<br>>>> 匯款日、匯款人、匯款郵<br>3.請於繳費期限日之「隔日」<br>>>> 繳費狀況及是否取得「入 | 炎・再次返回編輯畫面取得下列匯<br>・進行繳費手續。(匯款方式僅限<br>糸統填寫並上傳相關匯款資訊<br>局或銀行名稱・並上傳匯款單收報<br>登入系統・確認以下資訊<br>住集中檢容場所證明書, 編號。 | 氰款資訊<br>郵局或銀行臨櫃辦理・並將「編<br>執聯。                                                                                                    | 號」填入匯款單的備註欄位內)                    |          |          |

6. 列印繳費資訊後(如下圖),請依照其內容填寫郵局或銀行的匯款單,並於繳款期限內,至郵局或銀 行臨櫃辦理匯款。(匯款方式僅限郵局或銀行臨櫃辦理,並將「編號」填入匯款單的備註欄位內, 以俾利後端核對作業)

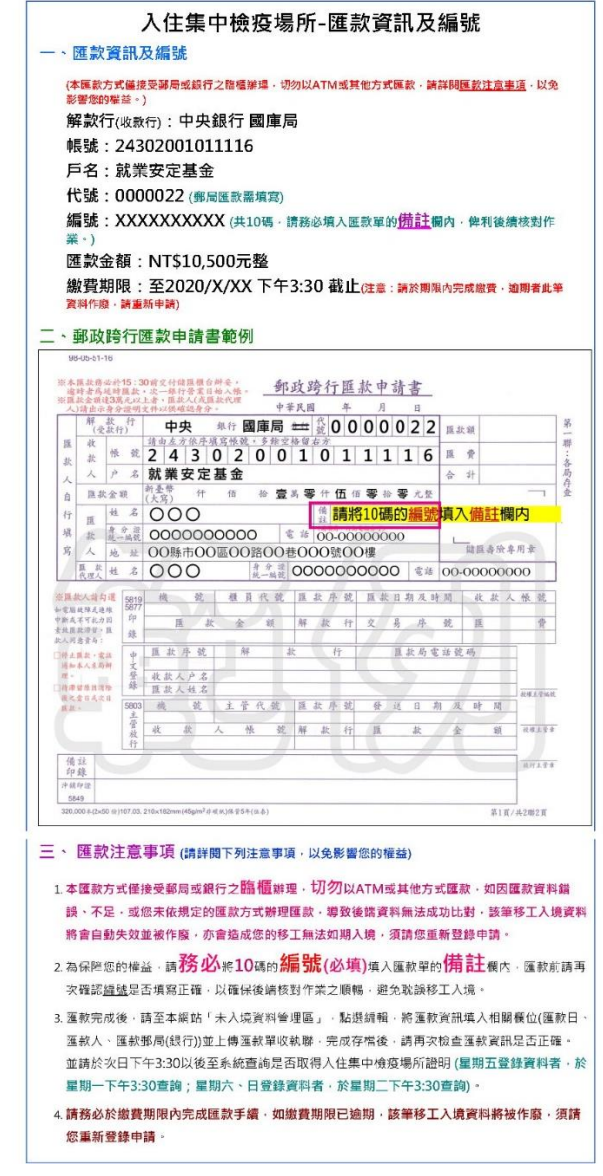

 完成匯款後,於繳費期限內登入系統,將匯款資訊填入系統的相關欄位(匯款日、匯款人、匯款郵局 或銀行),並上傳匯款單收執聯後存檔。

|              | 公司基本資料 接機人員資料區 未必 |                | 未入境移工資料區          | ▲ 「「」」<br>「「」」<br>「」」<br>「」」<br>「」」<br>「」」<br>「」」<br>「」 |                   |                            | 入境移工名冊列印       |                |        |         |          |                                                                                                  |                        |    |
|--------------|-------------------|----------------|-------------------|---------------------------------------------------------|-------------------|----------------------------|----------------|----------------|--------|---------|----------|--------------------------------------------------------------------------------------------------|------------------------|----|
|              |                   |                |                   |                                                         | 匯款資               |                            |                |                |        |         |          | 集中檢疫                                                                                             |                        |    |
| Ţ            | 作縣市               | *工作類別          | *入境原因             | *雇主名稱                                                   | īn<br>及<br>編<br>號 | 集中檢疫 并<br>繳费期限 注           | 西款日            | 匯款人            |        | 匯款鄞局或銀行 | 上傳匯款單收執聯 | 1<br>I<br>I<br>I<br>I<br>I<br>I<br>I<br>I<br>I<br>I<br>I<br>I<br>I<br>I<br>I<br>I<br>I<br>I<br>I | 最後修改時間                 | 作廢 |
| 直            | 雄市 💙              | 蓋造業 ✔          | 返鄉或度1 ¥           | testA                                                   | 處<br>理<br>中       | 2020-<br>05-08<br>15:30:00 | 西元年-月-日        |                |        |         |          | 利覺<br>R                                                                                          | 2020-05-08<br>13:31:20 | 作麼 |
| 注<br>1.      | _                 | 白虎雁封           | %,詰               | 返匯封                                                     | , D               | 、 译 (注)                    |                |                |        |         |          |                                                                                                  |                        |    |
| ><br>2.<br>> | <br><u>-</u><br>売 | 的。<br>次人、<br>運 | 款郵局               | <u>感</u><br>或銀行                                         | <u></u> 填,        | े <u>⊯</u><br>入系           | ₿፺፼<br>匾櫃辦理・並將 | 务「編號」 <b>:</b> | 填入匯款單的 | り備註欄位內) |          |                                                                                                  |                        |    |
| 3.           | 糸                 | 充・並上           | 傳 <mark>匯款</mark> | 收執聯                                                     | 後                 | 存檔                         |                |                |        |         |          |                                                                                                  | 新增                     | 欄位 |
|              |                   |                |                   |                                                         |                   |                            | <b>.</b>       | 方搅             | )      |         |          |                                                                                                  |                        |    |
|              |                   |                |                   |                                                         |                   |                            |                | 存檔             |        |         |          |                                                                                                  |                        |    |

 完成繳費後,請於隔日下午 3:30 後登入系統,查看繳費狀況及是否取得「入住集中檢疫場所證明 書」編號。(星期五登錄資料者,請於星期一下午 3:30 查詢)
 查詢方式:登入系統,至「未入境資料管理區」,點選該筆資料的「編輯」按鈕,進入編輯畫面, 查看繳費狀況及入住集中檢疫場所證明編號,如欄位有顯示編號,即表示已取得集中檢疫床位,方 可入境,若顯示「未取得」,即表示無法入境,請取消或延期入境。

| ()<br>(中介公司/雇主名稱 *: 人出國移工機場關懷服)                                                                                                    |                                    |                                        |  |  |  |  |  |  |
|----------------------------------------------------------------------------------------------------|------------------------------------|----------------------------------------|--|--|--|--|--|--|
|                                                                                                    | 入境日期(抵建日期)*:2020-05-16日期驗證:入境日期不可異 | <b>8</b> 7                             |  |  |  |  |  |  |
| ₩台 航空公司★: 中華振空-CI ★<br>非本站上班時間(00:00-06:59)抵達之人境扭機,每須登錄,且相關航班已全數作廢                                                                                                    | ▲                                  |                                        |  |  |  |  |  |  |
| 除                                                                                                    |                                    |                                        |  |  |  |  |  |  |
| ●● 預計起飛時間 *:16:40                                                                                                    | 如有編號 <sup>,</sup> 即表示取得集中檢         |                                        |  |  |  |  |  |  |
| 接機人員★: 防疫計乘車 ✓ 若接機人員不存在, 請先至「接機人員資料區」新增                                                                                                    | 疫床位。點選 <u>編號</u> ,即可列印             |                                        |  |  |  |  |  |  |
|                                                                                                    | 入住集中檢疫場所證明                         |                                        |  |  |  |  |  |  |
| 查詢繳費狀況是否                                                                                                    |                                    |                                        |  |  |  |  |  |  |
|                                                                                                    |                                    | 入件集中统                                  |  |  |  |  |  |  |
| エ作類市 *工作類別 *入境原因 *雇主名稱 號 繳费; 限 況 匯款:                                                                                                    | 匯款人 匯款郵局或銀行 上傳匯款單收執聯               | 疫場所編號 最後修改時間                           |  |  |  |  |  |  |
| <u> h</u> 中市 ✓ 漁工 ✓ 返郷或度! ✓ <u>test3</u> <u>缴</u> 2020 <u>缴</u> 2020<br>要 05-03 要<br>完 15:30: 0 完<br>成 成                                                                    | 05-06 張大名 三民鄧周                     | 》 谢覚 0516841010 2020-05-07<br>10:05:41 |  |  |  |  |  |  |
| 注意事項:<br>1.請於成功登錄移工入境資料後,再次返回編輯畫面取得下列匯款資訊<br>>>>列印「匯款資訊及編號」,進行繳費手續。(匯款方式僅限郵局或銀行臨櫃辦理,並將「編號」填入匯款單的備註欄位內)<br>2.請於完成匯款後,再次登入系統填寫並上傳相關匯款資訊<br>>>> 匯款日、匯款 人、匯款 學局或銀行名稱,並上傳匯款單收執聯。 |                                    |                                        |  |  |  |  |  |  |

9. 列印入住集中檢疫場所證明:取得編號後·點選入住集中檢疫場所的編號·即可顯示入住集中檢疫 場所證明的畫面·再點選「列印」按鈕即可·如下圖:

|                                      | 2000/64 A.tati + Heatmann<br>人住集中檢疫場所證明                                                                                       |         | 列印     | 1 張                     |
|--------------------------------------|----------------------------------------------------------------------------------------------------|---------|--------|-------------------------|
| 編號: <u>0505631913</u>                | 綱號:0505631913                                                                                                    |         | 目的地    | ■ 192.168.0.153 上的 F> ▼ |
|                                      | 茲證明<br>展主: dd                                                                                                    |         | 網頁     | 全部 🔻                    |
| 茲證明                                  |                                                                                                    |         | 份數     | 1                       |
| ▲王· <u>uu</u><br>委託仲介公司: <u>人出國移</u> | 2020/05/05人填,亚己安排人任集中御疫所。                                                                                                    |         | 配置     | 直向    ▼                 |
| 所聘移工 <u>A</u> 君(護照號                  |                                                                                                    |         | 彩色     | 黑白 🔻                    |
|                                      | 點選「列印」按鈕 · 列<br>入住集中檢疫場所證                                                                                                    | J印<br>明 | 蘇示更多設定 | ×                       |
|                                      | htps://www.wib.gov.bu/worker_put/feed_ancountris.php?feedbarr=65063191380048barr=458company=4_10057_R1028121807_EMININ = _ 51 |         |        | <b>利印</b>               |

## 注意事項:

- 取得編號後,概不可更改入境日期,如欲更改入境日期,請先作廢該筆資料(其編號亦同時失效), 再重新申請入境資料。
- 本匯款方式僅接受郵局或銀行之臨櫃辦理,切勿以 ATM 或其他方式匯款,如因匯款資料錯誤、不足、匯錯帳號,或您未依規定的匯款方式辦理匯款,導致後端資料無法成功比對,該筆移工入境資料將會自動失效並被作廢,亦會造成您的移工無法如期入境,須請您重新登錄申請。
- 為保障您的權益,請務必將編號(共10碼,必填)填入匯款單的備註欄內,匯款前請再次確認編號是
   否填寫正確,以確保後端核對作業之順暢,避免耽誤移工入境。
- 4. 請於申請登錄完成後, 在期限內完成繳費, 逾期未繳費, 該筆登錄資料不予保留。
- 5. 繳費期限:入境日(不含)的前二個工作日下午 3:30 為繳費期限。例如:6/5(星期五)為入境日,則繳 費期限為 6/3(星期三)下午 3:30 截止;如繳費日非工作日,則必須提前完成繳費,如下說明:
  - ※ 例1:如6/7(星期日)為入境日,其入境前1日非工作日(星期六),故需提前1日繳費,所以繳 費期限為6/4(星期四)下午3:30截止。
  - ※ 例 2:如 6/8(星期一)為入境日,其入境前 2 日非工作日(星期六及星期日),故需提前 2 日繳 費,所以繳費期限為 6/4(星期四)下午 3:30 截止。
  - ※ 例 3:如 6/9(星期二)為入境日,其入境前 2 日遇到 1 日的非工作日(星期日),又周六無法繳費,故需再提前 1 日繳費,所以繳費期限為 6/5(星期五)下午 3:30 截止。

| 6月1日 | 6月2日 | 6月3日  | 6月4日          | 6月5日          | 6月6日 | 6月7日 | 6月8日  | 6月9日  | 6月10日 | 6月11日 | 6月12日 | 6月13日 | 6月14日 |
|------|------|-------|---------------|---------------|------|------|-------|-------|-------|-------|-------|-------|-------|
| 星期一  | 星期二  | 星期三   | 星期四           | 星期五           | 星期六  | 星期日  | 星期一   | 星期二   | 星期三   | 星期四   | 星期五   | 星期六   | 星期日   |
| 登錄日  |      | 繳費截止日 |               | 入境日           |      |      |       |       |       |       |       |       |       |
|      | 登錄日  |       | 繳費截止日         |               | 入境日  |      |       |       |       |       |       |       |       |
|      |      | 登錄日   | 繳費截止日         |               |      | 入境日  |       |       |       |       |       |       |       |
|      |      |       | 登錄日及<br>繳費截止日 |               |      |      | 入境日   |       |       |       |       |       |       |
|      |      |       |               | 登錄日及<br>繳費截止日 |      |      |       | 入境日   |       |       |       |       |       |
|      |      |       |               |               | 登錄日  |      | 繳費截止日 |       | 入境日   |       |       |       |       |
|      |      |       |               |               |      | 登錄日  |       | 繳費截止日 |       | 入境日   |       |       |       |
|      |      |       |               |               |      |      | 登錄日   |       | 繳費截止日 |       | 入境日   |       |       |
|      |      |       |               |               |      |      |       | 登錄日   |       | 繳費截止日 |       | 入境日   |       |
|      |      |       |               |               |      |      |       |       | 登錄日   | 繳費截止日 |       |       | 入境日   |